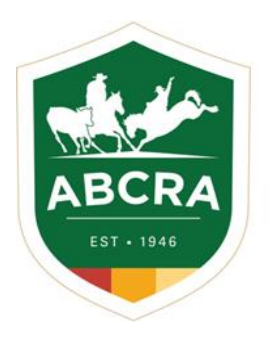

**ICOMPETE TIP SHEET** 

## **RENEWING YOUR COMMITTEE AFFILIATION**

COMPETE

## Committee Affiliations are completed in your Committees iCompete Profile.

- 1. Login to your Committee iCompete Profile https://abcra.icompete.net/Account/Login
- 2. Once logged into your iCompete Committee profile, if your Affiliaton is due a notification will appear (example below).

| Contraction Contraction                                   |                                                   |                        | <br>Your subscription is not cu<br>you must renow your<br>membership to access this |
|-----------------------------------------------------------|---------------------------------------------------|------------------------|-------------------------------------------------------------------------------------|
|                                                           |                                                   |                        | Subscription Expired                                                                |
|                                                           |                                                   |                        |                                                                                     |
| Committee Membership                                      |                                                   |                        |                                                                                     |
| Please verify your Committee Membership details below, it | you require assistance then please contact ABCRA. |                        |                                                                                     |
| Renewing Member: RAS RANCH SORTING                        |                                                   |                        |                                                                                     |
| Member Ide                                                | C46863                                            |                        |                                                                                     |
| Membership Ye                                             | MAN I                                             |                        |                                                                                     |
|                                                           | 2021                                              |                        |                                                                                     |
| Membership Tyr                                            | Committee Membership                              |                        |                                                                                     |
|                                                           |                                                   |                        |                                                                                     |
|                                                           |                                                   |                        |                                                                                     |
| Committee Details                                         |                                                   |                        |                                                                                     |
| Secretary                                                 | Treasurer                                         | President              |                                                                                     |
| Name                                                      | Name                                              | Name                   |                                                                                     |
|                                                           |                                                   |                        |                                                                                     |
| Secretary Member Ident                                    | Treasurer Member Ident                            | President Member Ident |                                                                                     |
| Secretary Phone                                           | Treasurer Phone                                   | President Phone        |                                                                                     |
|                                                           |                                                   |                        |                                                                                     |
|                                                           |                                                   | President Email        |                                                                                     |
| Secretary Email                                           | Treasurer tmail                                   |                        |                                                                                     |
| Secretary Email                                           | Treasurer tmail                                   | President Address      |                                                                                     |
| Secretary Email                                           | Treasurer Imail                                   | President Address      |                                                                                     |

- 3. You will need to confirm and or update your Committee Details Secretary, Treasurer & President
- 4. Turn on the relevant "notifications buttons" for Rodeo > Campdraft > Ranch Sorting.
- 5. Click "YES" to acknowledge the Liabilty Waiver.
- 6. Click the *"Continue"* button.

| Renewing Member: RAS RANCH SORTING    |                                          |                        |
|---------------------------------------|------------------------------------------|------------------------|
| Member Ident                          | C46863                                   |                        |
| Membership Year                       | 2021                                     |                        |
| Membership Type                       | Committee Membership                     |                        |
| Committee Details                     |                                          |                        |
| Secretary                             | Treasurer                                | President              |
| Name                                  | Name                                     | Name                   |
| Secretary Member Ident                | Treasurer Member Ident                   | President Member Ident |
| Secretary Phone                       | Treasurer Phone                          | President Phone        |
| Secretary Email                       | Treasurer Email                          | President Email        |
| Secretary Address                     | Treesurer Address                        | President Address      |
| Secretary Town/City                   | Treasurer Town/City                      | President Town/City    |
| State                                 | State                                    | State                  |
| Nexe South Wales V                    | Nexe Greath Wales                        | Norae Greath Wales     |
|                                       |                                          |                        |
| Notifications                         | Rodeo CampDraft                          | Ranch Sort             |
| wose Yes before to acknowledge you ba | e read and understand the Liability Wais |                        |

After clicking continue, an automatic email will be issued to your Committee Secretary with your affiliation invoice.

You can pay your invoice in your Committee iCompete profile.

From the Affiliation Dashboard, select "PAY INVOICE" from the menu on the left hand side.

In the invoice number box enter your 6 digit invoice number and click the **green** "NEXT" button – example below.

|              | abcra@abcra.com ▼                                  |  |
|--------------|----------------------------------------------------|--|
| DASHBOARD    | Affiliate Portal<br>Dashboard for ABCRA Affiliates |  |
| APPLICATIONS |                                                    |  |
| PROGRAMMES   |                                                    |  |
| CALTRIES     | Date Applications<br>Application No.               |  |
| ENTRIES      |                                                    |  |
| DRAWS        |                                                    |  |
| RESULTS      |                                                    |  |
| PAY INVOICE  | Programme Applications                             |  |

| COMPETE R                                              | ABCRA |
|--------------------------------------------------------|-------|
| Enter your Invoice Number and choose Next to continue. |       |
| Invoice Number                                         |       |

7. Confirm your invoice number, date and amount before clicking the green "PAY NOW" button – example below.

| Invoice Number     | 207280     |  |
|--------------------|------------|--|
| Invoice Date       | 30/06/2020 |  |
| Outstanding Amount | \$236.30   |  |

8. Enter your credit card details into the fields and click the green "FINISH & PAY" button – example below.

| Please enter your credit card details. | Cancel Finish & Pay |
|----------------------------------------|---------------------|
| Test                                   |                     |
| Card Number                            | Security Code       |
| Name on Card                           | Expiration          |
|                                        |                     |